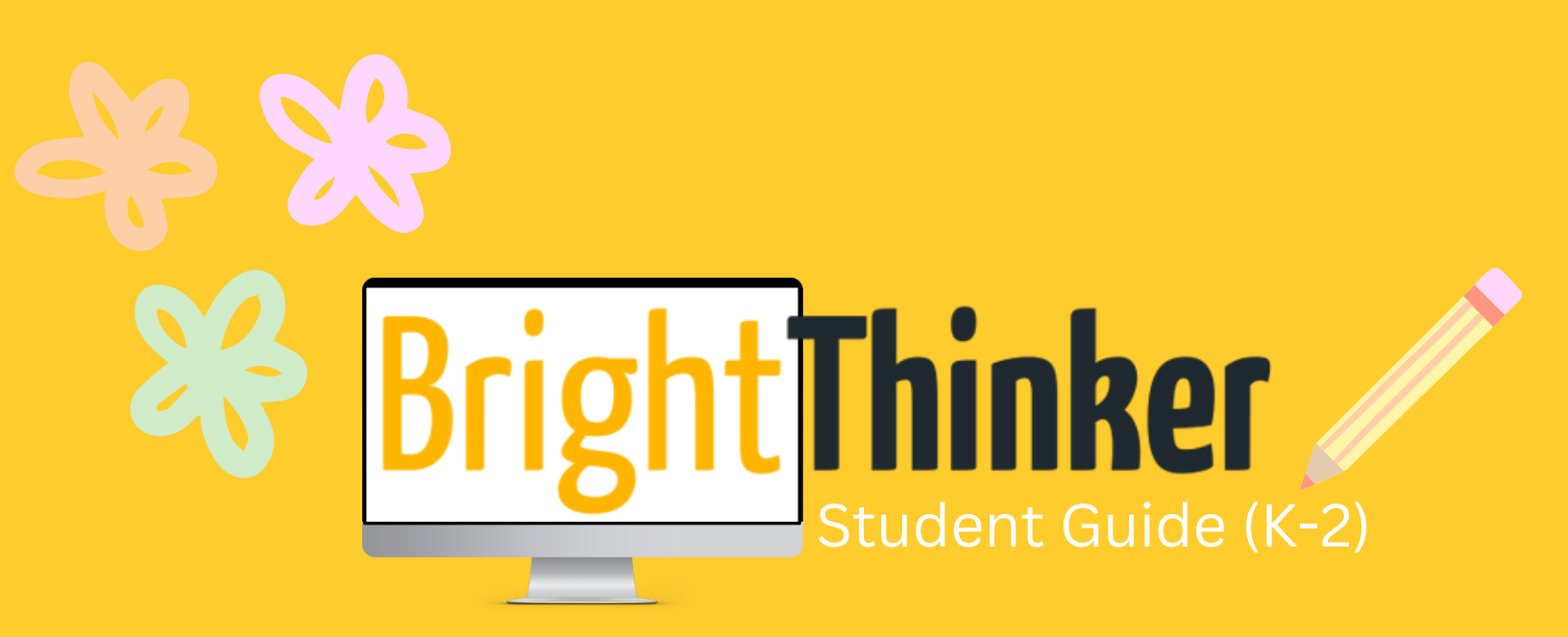

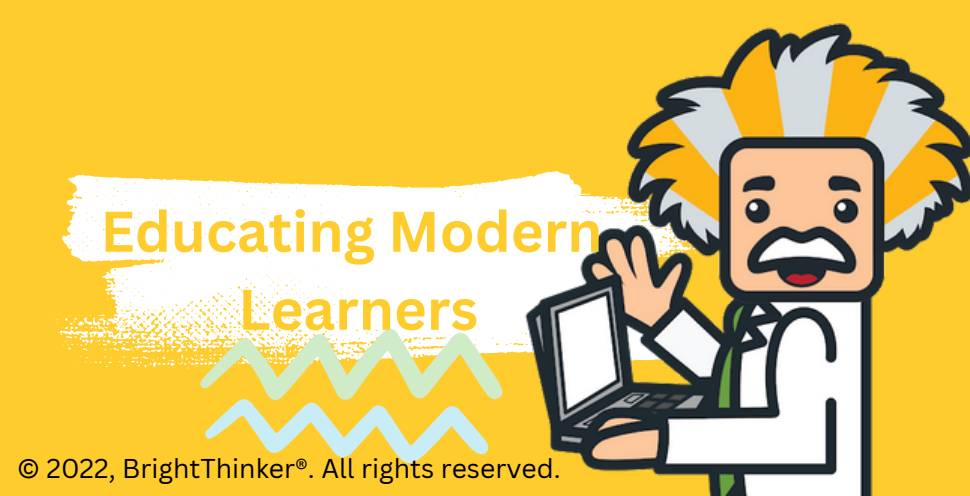

# Table of Contents

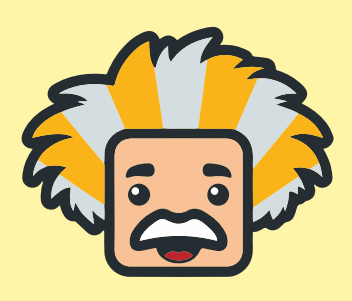

Logging into BrightThinker 2 Navigating BrightThinker 3 **To-Do List Course Access** 8 4 **Activity Stream** Course Breakdown 9-10 Main Menu 5-7 Navigation **Activity Navigation** 16-18 11-15 **Previewing Grades** Self Assessment 19

# Logging into BrightThinker

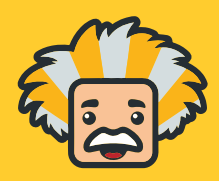

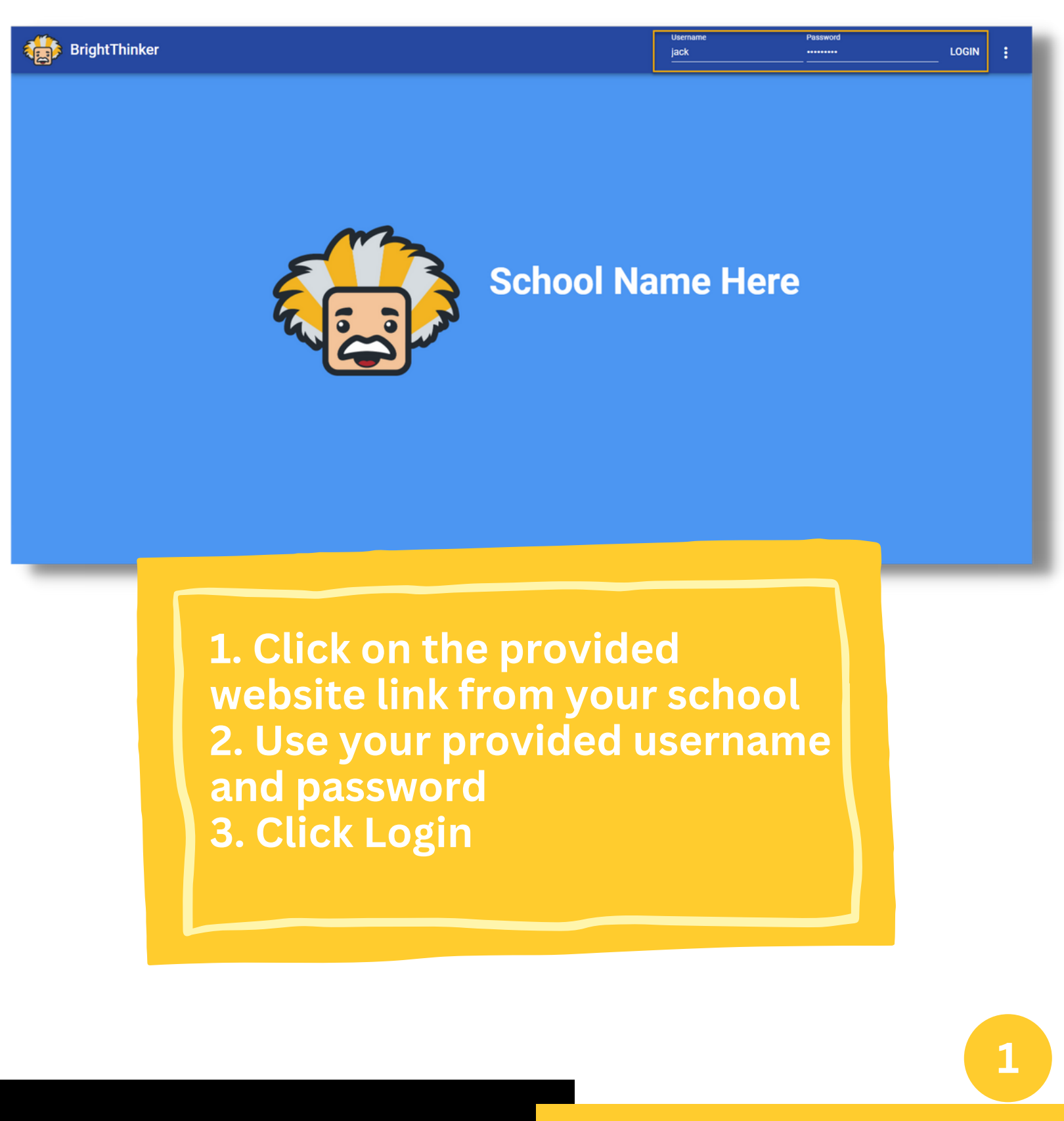

# Navigating BrightThinker as a Student

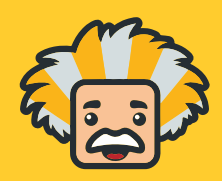

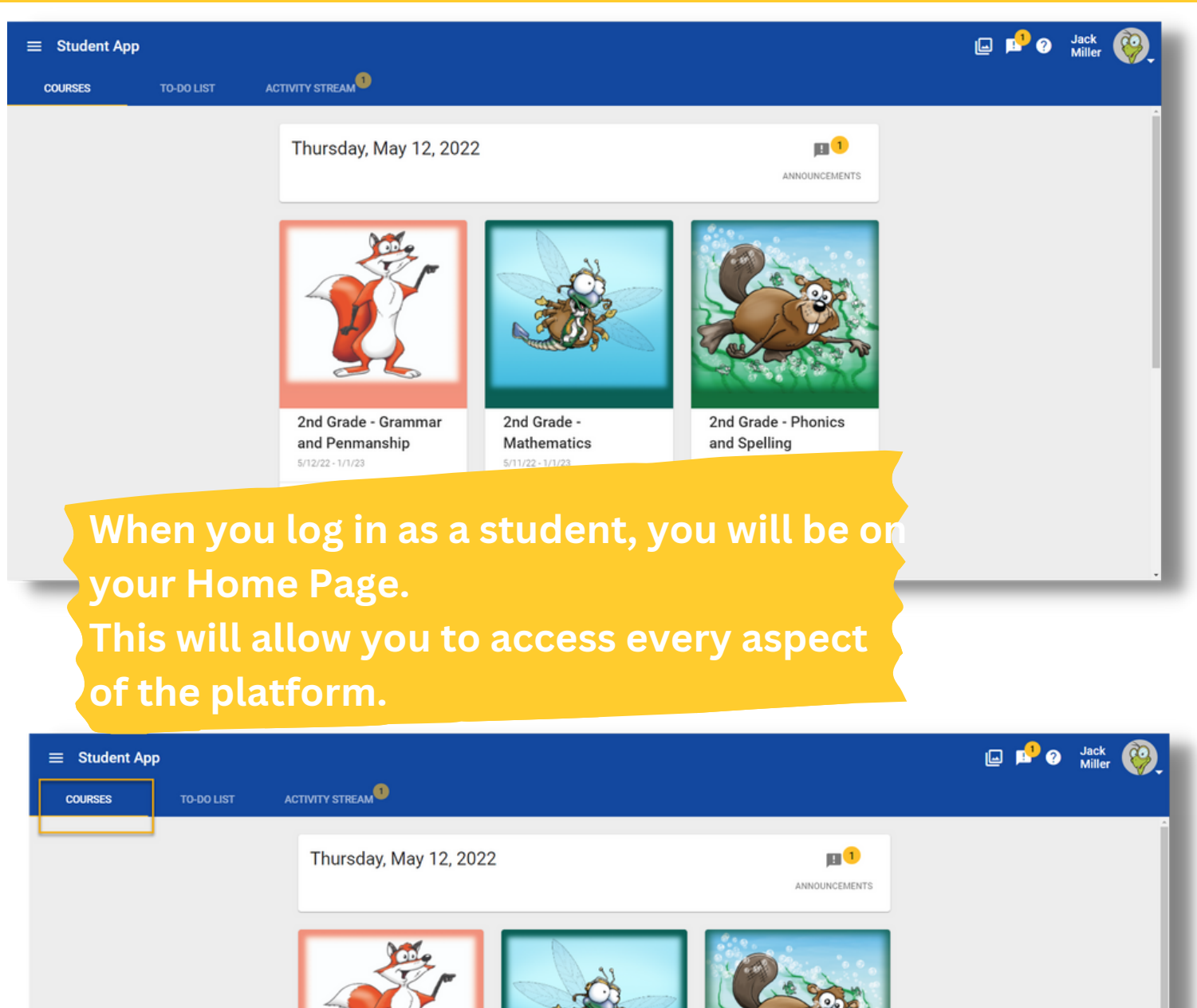

The tabs on the top of the Student App provide students with an overview of their Courses, To-Do List, and Activity Stream.
Each course the student is enrolled in will display a Course Card on the main page.

2nd Grade -

2nd Grade - Grammar

2nd Grade - Phonics

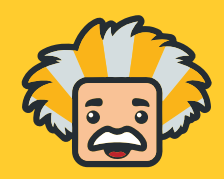

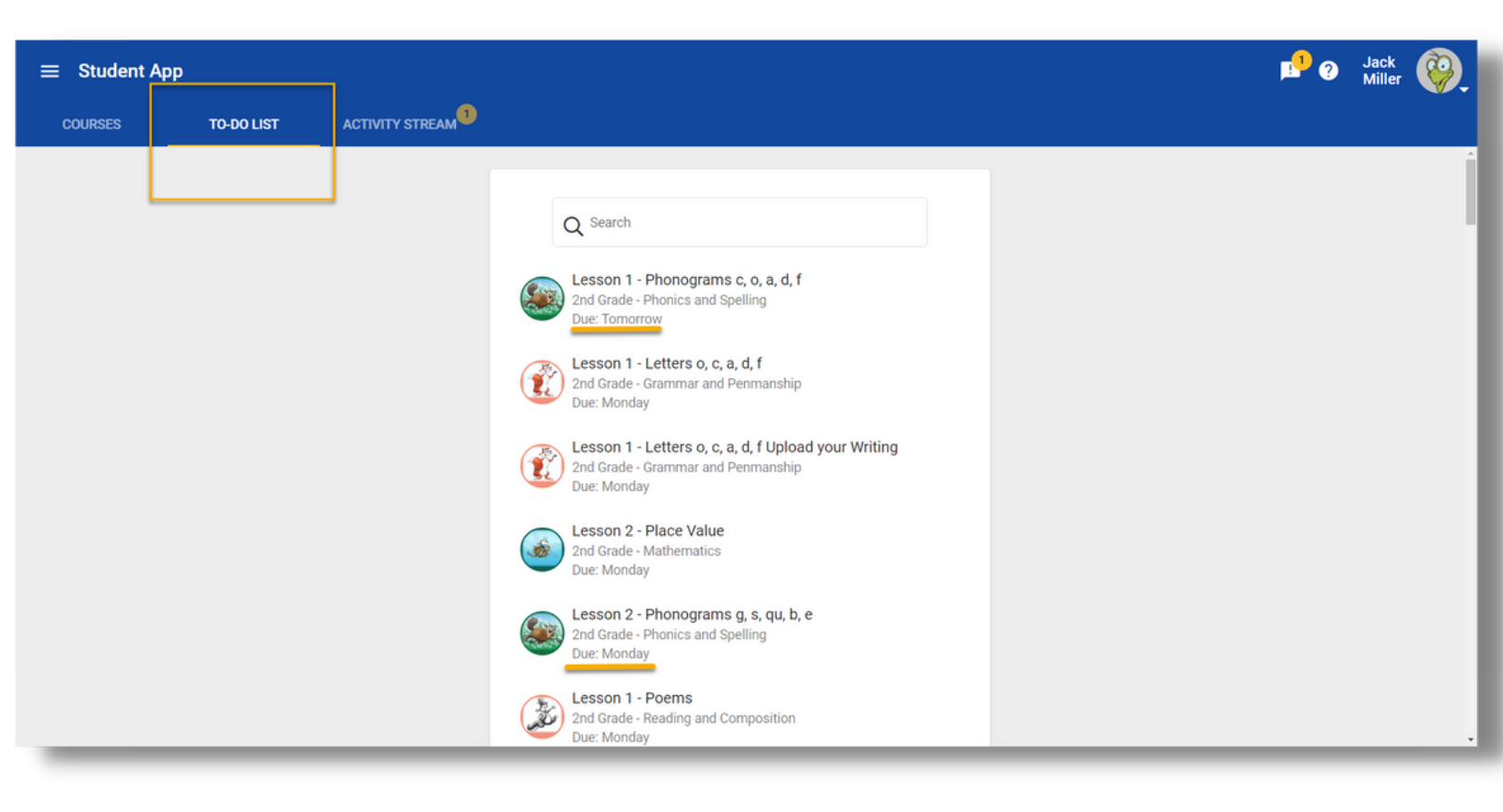

The To-Do List will display any activities that are currently due.

#### **Activity Stream**

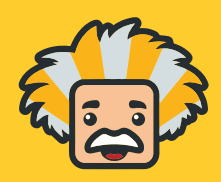

| ≡ Student App      |                   | 📌 🛛 Jack 👰 |
|--------------------|-------------------|------------|
| COURSES TO-DO LIST | ACTIVITY STREAM   |            |
|                    | Course All  TODAY |            |
|                    |                   |            |

The Activity Stream will show announcements, new scores, and feedback from teachers.

#### **Main Menu Navigation**

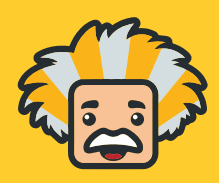

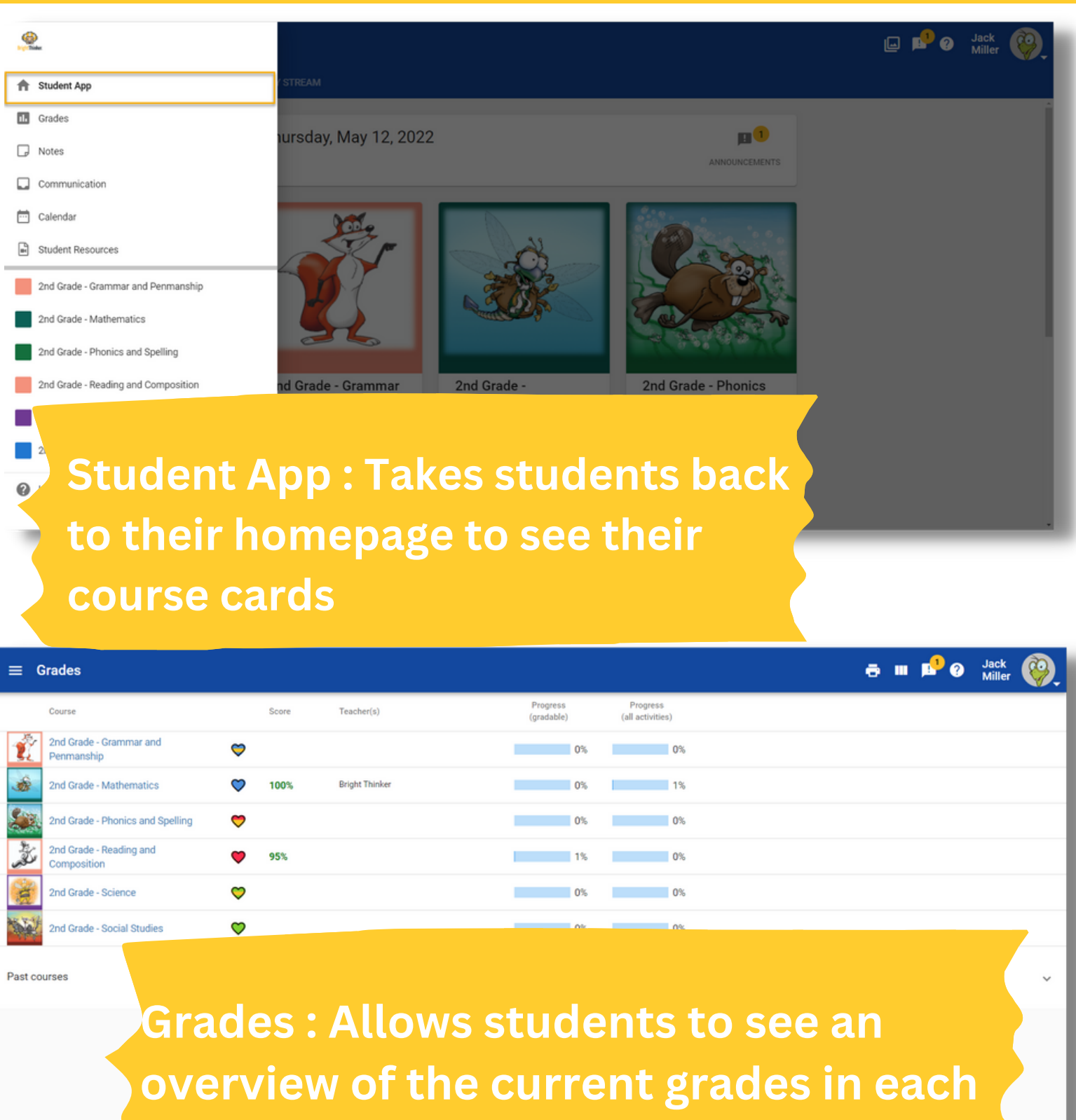

of their courses

# **Main Menu Navigation**

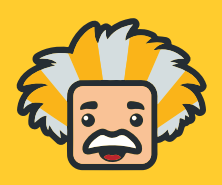

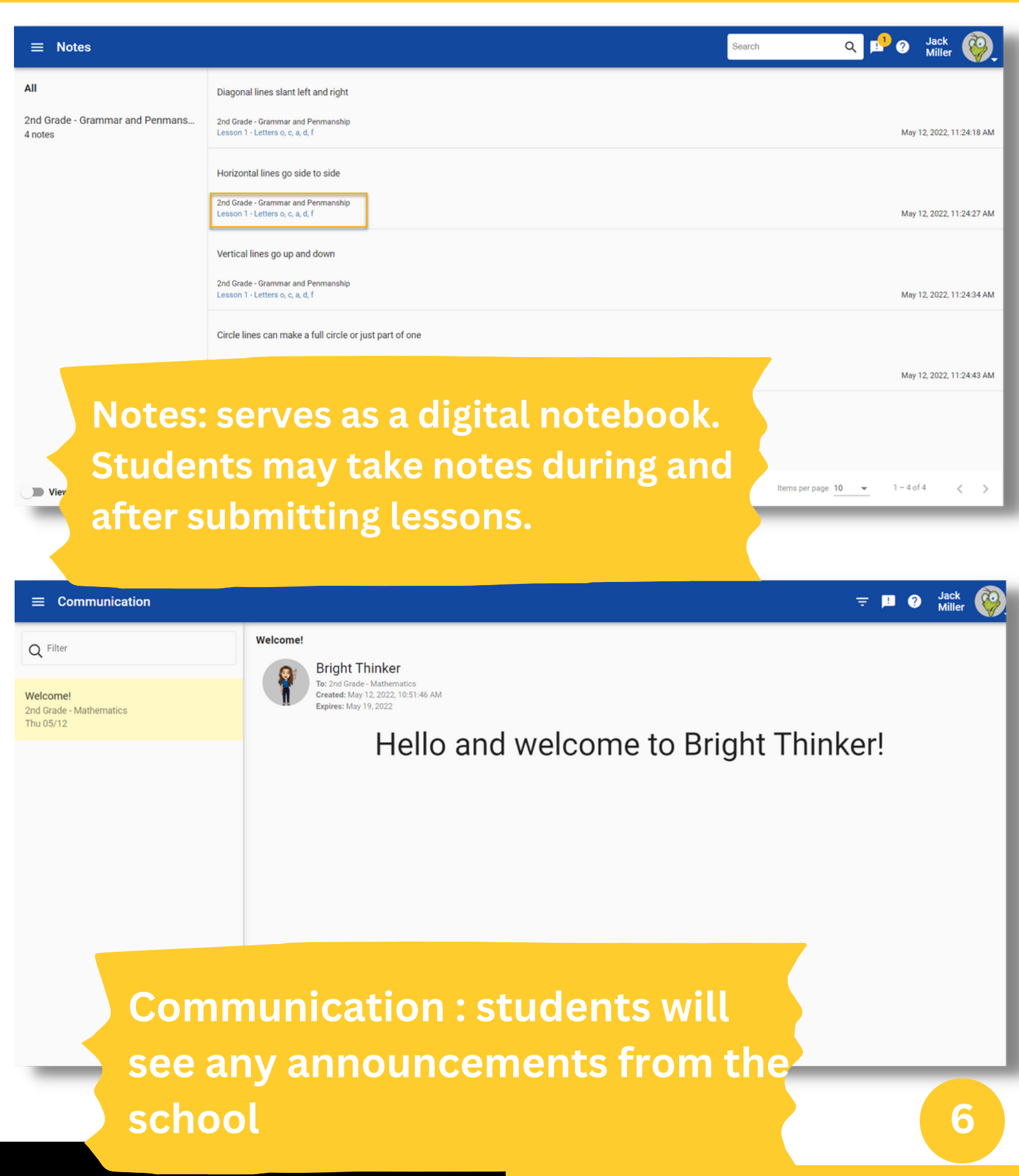

#### **Main Menu Navigation**

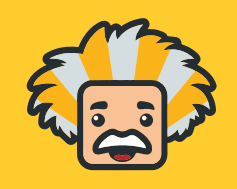

![](_page_8_Picture_2.jpeg)

© 2022, BrightThinker®. All rights reserved.

#### **Course Access**

![](_page_9_Picture_1.jpeg)

![](_page_9_Picture_2.jpeg)

By clicking into the Activity button from the home page, students will access the course to begin working.

#### **Course Breakdown**

![](_page_10_Picture_1.jpeg)

⊲ 🗗 ♡

thematics - Activities

|     |                                            | 5/11/22 - 1/1/23 (8 months remaining)  |
|-----|--------------------------------------------|----------------------------------------|
| -   | 2nd Grade - Mathematics     Pright Thinker | 2<br>100% <u>Iul</u> ③<br>Progress: 1% |
| We  | elcome to the School Year with             | n Bright Thinker! 😊                    |
|     | 4 ACTIVITIES 5 TO-DO LIST                  | 7                                      |
|     | Lesson 2 - Place Value<br>Continue working |                                        |
| 6 > | Unit 1 - Numbers 1-200                     |                                        |
| >   | Unit 2 - Working with Numbers to 999       |                                        |
| >   | Unit 3 - Subtraction and Fractions-1,200   |                                        |
|     | Unit 4 - 2-Digit Addition                  |                                        |

 Course Title & Teachers: Students can see the teacher(s) listed.
 Grades: Quick link to grades for this course
 Landing Page: Information the teacher has placed for the course

#### **Course Breakdown**

![](_page_11_Picture_1.jpeg)

🖪 🗔 💙 📮

thematics - Activities

|              |                                          | 5/11/22 - 1/1/23 (8 months remaining) |
|--------------|------------------------------------------|---------------------------------------|
| -            | Pright Thinker                           | 100% Lul (3)<br>Progress: 1%          |
| Welc         | come to the School Year wi               | th Bright Thinker! 😊                  |
| L<br>C       | esson 2 - Place Value<br>ontinue working |                                       |
|              | Q Search                                 |                                       |
| <b>6 →</b> □ | Unit 1 - Numbers 1-200                   |                                       |
| > C          | Unit 2 - Working with Numbers to 999     |                                       |
| > C          | Unit 3 - Subtraction and Fractions-1,200 |                                       |
| _            |                                          |                                       |

4. Activities: Preview of all units and activities in the Course
5. To-Do List: Preview of upcoming due activities
6. Units & Activities: Students may click into their units and activities to begin working

Lesson 2 - Place Value

![](_page_12_Picture_2.jpeg)

![](_page_12_Picture_3.jpeg)

Here is how to say numbers in the hundreds:

100 one hundred

write numbers in different forms.

2. Content: The lesson information the student will be learning

![](_page_12_Picture_7.jpeg)

between the tens and ones.

![](_page_13_Picture_1.jpeg)

| ← 📰 Lesson<br>2nd Grad | 2 - Place Value<br>e - Mathematics / Unit 1 | 1 - Numbers 1-200             |           |          |         |        |         |         |     | Ø   | © © . | 1 | 0 | Jack<br>Miller | <u>@</u> |
|------------------------|---------------------------------------------|-------------------------------|-----------|----------|---------|--------|---------|---------|-----|-----|-------|---|---|----------------|----------|
|                        | 1                                           | <ul> <li>one hundi</li> </ul> | red sixty | /-five   |         |        |         |         |     | 4   |       |   | 0 |                |          |
|                        | 2 3                                         | ] [, 1) Count                 | t from 1  | 101 to 2 | 200. Ту | pe the | missing | numbers | 5.  |     |       |   |   |                |          |
|                        | 4                                           | 101                           | 102       | 103      |         | 105    | 106     |         | 108 | 109 | 110   |   |   |                |          |
|                        | 5                                           |                               | 112       | 113      | 114     |        | 116     | 117     | 118 | 119 | 120   |   |   |                |          |
|                        | 6                                           | 121                           |           | 123      | 124     | 125    | 126     | 127     | 128 | 129 |       |   |   |                |          |
|                        | _                                           | 131                           | 132       | 133      |         | 135    | 136     | 137     |     | 139 | 140   |   |   |                |          |
|                        |                                             | 141                           | 142       |          | 144     | 145    |         | 147     | 148 | 149 | 150   |   |   |                |          |
|                        |                                             | 151                           | 152       | 153      | 154     |        | 156     | 157     | 158 |     | 160   |   |   |                |          |
|                        |                                             |                               | 162       | 163      | 164     | 165    | 166     |         | 168 | 169 | 170   |   |   |                |          |
|                        |                                             | 171                           |           | 173      | 174     | 175    | 176     | 177     | 178 | 179 |       |   |   |                |          |

3. Question Review: Review portion for mastery check (There will be different question types that will allow students to display their understanding of the content)

4. Highlighter: allows students to highlight the text, questions, or answers.

5. Answer Eliminator: provides students with a visual process of elimination on multiple choice questions

6. Text-to-Speech: provides students with the ability for the platform to read aloud to them + extra features

\*see Text to Speech details in two pages

\*\*If school permits\*\*

![](_page_14_Picture_1.jpeg)

| ← 📰 Lesson<br>2nd Grac | 1 2 - Place Value<br>le - Mathematics / Unit 1 - Nun | bers 1-200 |           |          |         |        |         |        |     | Ø   | © © . |   | ⑦ Jack<br>Miller | <b>@</b> . |
|------------------------|------------------------------------------------------|------------|-----------|----------|---------|--------|---------|--------|-----|-----|-------|---|------------------|------------|
|                        | 1.                                                   | one hund   | red sixty | /-five   |         |        |         |        |     | 4   |       |   | ,                |            |
|                        | 2                                                    | 1) Coun    | t from :  | 101 to 3 | 200. Ty | pe the | missing | number | 5.  |     |       |   |                  |            |
|                        | 3                                                    |            |           |          |         |        |         |        |     |     |       | , |                  |            |
|                        | 4                                                    | 101        | 102       | 103      |         | 105    | 106     |        | 108 | 109 | 110   |   |                  |            |
|                        | 5                                                    |            | 112       | 113      | 114     |        | 116     | 117    | 118 | 119 | 120   |   |                  |            |
|                        | 6                                                    | 121        |           | 123      | 124     | 125    | 126     | 127    | 128 | 129 |       |   |                  |            |
|                        |                                                      | 131        | 132       | 133      |         | 135    | 136     | 137    |     | 139 | 140   |   |                  |            |
|                        |                                                      | 141        | 142       |          | 144     | 145    |         | 147    | 148 | 149 | 150   |   |                  |            |
|                        |                                                      | 151        | 152       | 153      | 154     |        | 156     | 157    | 158 |     | 160   |   |                  |            |
|                        |                                                      |            | 162       | 163      | 164     | 165    | 166     |        | 168 | 169 | 170   |   |                  |            |
|                        |                                                      | 171        |           | 173      | 174     | 175    | 176     | 177    | 178 | 179 |       |   |                  |            |

7. Mail: Allows students to send a message directly from the lesson to the teacher's email inbox (external from BrightThinker).

8. Notes: Allows the student to take notes and save them to the notes tab on the main menu

#### \*If school permits\*

![](_page_15_Picture_0.jpeg)

![](_page_15_Picture_1.jpeg)

![](_page_15_Picture_2.jpeg)

- **1**. Pointer: allows for the student to select where exactly they would like the content to be read out loud
- 2. Play: automatically reads the content out loud from the top, up to 1,000 words
- 3. Pause: temporary stop in reading; can press play to resume reading in same spot
- 4. Stop: ends the reading and will not continue where left off
- 5. Translation: translates the highlighted text to another language than provided(English). \*see #11 for language options
- 6. Dictionary: provides a definition of a specified word

\*\*If school permits\*\*

![](_page_16_Picture_0.jpeg)

![](_page_16_Picture_1.jpeg)

![](_page_16_Figure_2.jpeg)

7. Picture Dictionary: provides an image to correlate with the highlighted word

8. Screen Mask: shows a focal reading area to help with focus while reading long text

9. Magnifier: enlarges text and coordinates with the play or pointer

10. Highlighter: gives options to highlight with many colors

11. Settings: customize colors, voice speed, screen mask, text size for magnifier, choose a language for translation, and much more!

\*\*If school permits\*\*

© 2022, BrightThinker<sup>®</sup>. All rights reserved.

![](_page_17_Picture_1.jpeg)

| Elesson 2 - Place Value     And Grade - Mathematics / Unit 1 - Numbers 1-200                                                                                                    | Ð  | 0    | ₿  | ©্   | a C    | 0    | Jack<br>Miller | <b>@</b> _ |
|----------------------------------------------------------------------------------------------------|----|------|----|------|--------|------|----------------|------------|
| Review questions (click question number to view question)         Image: All questions in the second second secon |    |      |    |      |        |      | All changes    | saved      |
| 1 2 3 4 5 6 7 8 9 10 11 12 13 14 15 16                                                                                                    | 17 | 1    | 8  | 19   |        |      |                |            |
| Submit answers?                                                                                                    |    |      |    |      |        |      |                |            |
| CANCEL SUBMIT                                                                                                    |    |      |    |      |        |      |                |            |
|                                                                                                    |    |      |    |      |        |      |                |            |
|                                                                                                    |    |      |    |      |        | V    |                |            |
| () PREVIOUS                                                                                                    | •  | REVI | EW | SAVE | & EXIT | SUBN | /IT ALL AN     | SWERS      |

- Students are required to answer every question in the activity

- Once complete, students will click "review" in the bottom right corner

- Then use the "Submit All Answers" button on the bottom right

- If questions are not answered, the platform will stop the student to redirect them to answer the questions

![](_page_18_Picture_1.jpeg)

![](_page_18_Picture_2.jpeg)

#### **Previewing Grades per Course**

![](_page_19_Picture_1.jpeg)

| =              | Grades                                 |              |        |                |                        |                              |   | • | ! | ? | Jack<br>Miller | <b>@</b> . |
|----------------|----------------------------------------|--------------|--------|----------------|------------------------|------------------------------|---|---|---|---|----------------|------------|
|                | Course                                 |              | Score  | Teacher(s)     | Progress<br>(gradable) | Progress<br>(all activities) |   |   |   |   |                |            |
| Ĺ              | 2nd Grade - Grammar and<br>Penmanship  | <b>v</b>     | 100%   |                | 0%                     | 0                            | % |   |   |   |                |            |
| -              | 2nd Grade - Mathematics                | $\heartsuit$ | 48.61% | Bright Thinker | 1%                     | 2                            | % |   |   |   |                |            |
| <b>See</b>     | 2nd Grade - Phonics and Spelling       | ♥            |        |                | 0%                     | 0'                           | % |   |   |   |                |            |
| and the second | 2nd Grade - Reading and<br>Composition | •            | 95%    |                | 1%                     | 0                            | % |   |   |   |                |            |
| - Ma           | 2nd Grade - Science                    | $\heartsuit$ |        |                | 0%                     | 0'                           | % |   |   |   |                |            |
|                | 2nd Grade - Social Studies             | $\heartsuit$ |        |                | 0%                     | 0                            | % |   |   |   |                |            |

Past courses

![](_page_19_Picture_4.jpeg)

#### **Previewing Grades per Course**

![](_page_20_Picture_1.jpeg)

| ≡ 2nd Grade - Mathematics - Grades 📑 💝 🎩 😲 📕                                 |                                                                                                  |                                                          |         |          |                   |           |        |                 |                 |  |  |  |
|------------------------------------------------------------------------------|--------------------------------------------------------------------------------------------------|----------------------------------------------------------|---------|----------|-------------------|-----------|--------|-----------------|-----------------|--|--|--|
| GRADES                                                                       | DASHBOARD                                                                                        | FOR ME                                                   | WHAT IF | ACTIVITY | OBJECTIVE MASTERY | ANALYTICS | BADGE  | s se            | TTINGS          |  |  |  |
|                                                                              |                                                                                                  |                                                          |         |          |                   |           | GRA    | DING CATEGORIES | SYLLABUS ORDER  |  |  |  |
| Score: 48.61%<br>Teachers: Bright Thir<br>Schedule: May 11, 20<br>1.8<br>2.2 | nker<br>122 - Jan 1, 2023 (8 monti<br>4% of gradable activities (<br>8% of all activities comple | hs remaining)<br>completed (3 of 163)<br>eted (5 of 219) |         |          |                   |           |        |                 |                 |  |  |  |
| Activity                                                                     |                                                                                                  |                                                          |         |          |                   | Score     | Status | Submitted date  | Target due date |  |  |  |
| Unit 1 - Numbers 1-                                                          | -200                                                                                             |                                                          |         |          |                   |           |        |                 |                 |  |  |  |
| Lesson 1 - Read                                                              | l and Write Numbers                                                                              |                                                          |         |          |                   | 100%      | ~      | May 11, 2022    | May 12, 2022    |  |  |  |
| Lesson 2 - Plac                                                              | e Value                                                                                          |                                                          |         |          |                   | 94.47%    | ~      | May 12, 2022    | May 16, 2022    |  |  |  |
| Lesson 3 - Writi                                                             | ng Numbers in Different F                                                                        | forms                                                    |         |          |                   |           |        |                 | May 17, 2022    |  |  |  |
| Math Facts Drill                                                             | : Addition                                                                                       |                                                          |         |          |                   |           |        |                 | May 19, 2022    |  |  |  |
| Quiz 1                                                                       |                                                                                                  |                                                          |         |          |                   | 0%        | ~      | May 12, 2022    | May 20, 2022    |  |  |  |

Students will be able to see all of their activity grades for their course
Each activity can be clicked on to see further details of the scores and work completed

#### **Previewing Grades per Course**

![](_page_21_Picture_1.jpeg)

| ≡ 2nd Grade                                      | e - Mathematics - Gra            | ades                     |                              |                                 |                               |                         | e (                         | 2 🖪 🤅           | Jack<br>Miller | <b>Ø</b> |
|--------------------------------------------------|----------------------------------|--------------------------|------------------------------|---------------------------------|-------------------------------|-------------------------|-----------------------------|-----------------|----------------|----------|
| GRADES                                           | DASHBOARD                        | FOR ME                   | WHAT IF                      | ACTIVITY                        | OBJECTIVE MASTERY             | ANALYTICS               | BADGES                      | SET             | TINGS          |          |
| * When you work past r<br>be more than 24 hours. | nidnight on an activity, this re | port shows the entire du | ration as a single line-item | on the activity's start date so | that you can easily see how n | nuch time you spent. Co | onsequently, intermediate t | otals next to t | he start dates | s may    |
| Total                                            |                                  |                          |                              |                                 |                               |                         |                             |                 | 26r            | n 56s    |
| Thursday, May 12,                                | 2022 (total 24m 12s)             |                          |                              |                                 |                               |                         |                             | Start tim       | e Dur          | ation    |
| Lesson 2 - Place Valu                            | IE Unit 1 - Numbers 1-200        |                          |                              |                                 |                               |                         |                             | 11:44 A         | M 14r          | m 17s    |
| Lesson 1 - Read and                              | Write Numbers Unit 1 - Numbers   | 1-200                    |                              |                                 |                               |                         |                             | 11:44 A         | м              | 5s       |
| Lesson 2 - Place Valu                            | Je Unit 1 - Numbers 1-200        |                          |                              |                                 |                               |                         |                             | 11:44 A         | м              | 7s       |
| Quiz 1 Unit 1 - Numbers                          | 1-200                            |                          |                              |                                 |                               |                         |                             | 11:43 A         | м              | 37s      |
| Lesson 2 - Place Valu                            | Je Unit 1 - Numbers 1-200        |                          |                              |                                 |                               |                         |                             | 11:34 A         | M              | 9m 6s    |
|                                                  |                                  |                          |                              |                                 |                               |                         |                             |                 |                |          |
| Wednesday, May 1                                 | 1, 2022 (total 2m 44s)           |                          |                              |                                 |                               |                         |                             | Start tim       | e Dur          | ation    |
| Lesson 2 - Place Valu                            | Jê Unit 1 - Numbers 1-200        |                          |                              |                                 |                               |                         |                             | 3:28 P          | м              | 41s      |
| Lesson 1 - Read and                              | Write Numbers Unit 1 - Numbers   | 1-200                    |                              |                                 |                               |                         |                             | 3:28 P          | м              | 17s      |
| Lesson 2 - Place Valu                            | Je Unit 1 - Numbers 1-200        |                          |                              |                                 |                               |                         |                             | 3:25 P          | M              | 2s       |
|                                                  |                                  |                          |                              |                                 |                               |                         |                             |                 |                |          |

The "activity" tab in grades allows students to view how much time has been spent on each activity.

#### **Student Self Assessment**

![](_page_22_Picture_1.jpeg)

![](_page_22_Picture_2.jpeg)

the course and click update!

![](_page_23_Picture_0.jpeg)

![](_page_23_Picture_1.jpeg)

![](_page_23_Picture_2.jpeg)